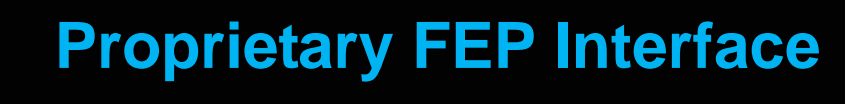

**Feature Reference** 

Date: September 15, 2016

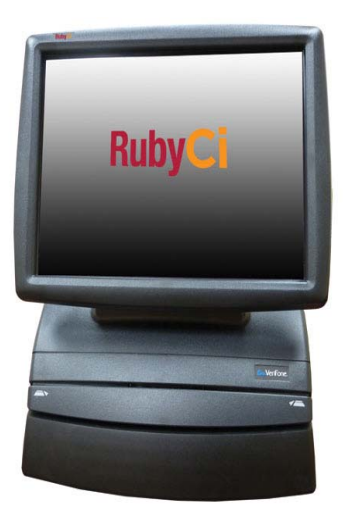

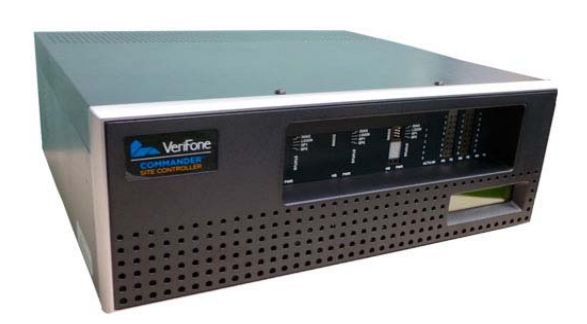

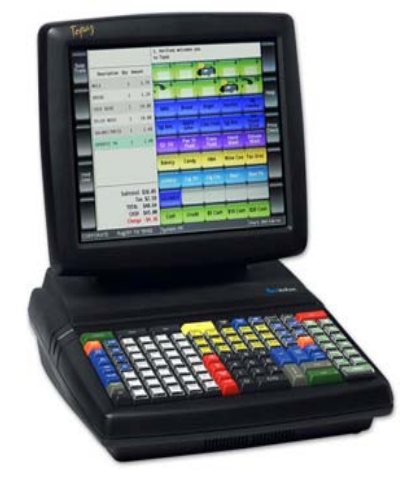

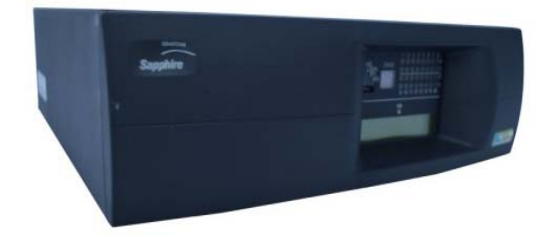

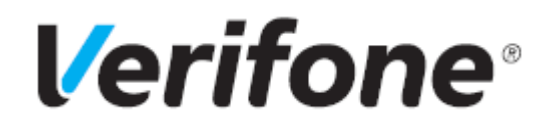

#### **Proprietary FEP Interface**

This Feature Reference provides detailed information on how to configure and use the Proprietary Interface feature on two separate Verifone Site Controllers: Commander and Sapphire.

Chapter One covers Proprietary Interface on the Commander and Chapter two relates to Sapphire. Both chapters contain the subsections listed below:

- Overview This section contains a brief description, requirements and the supported hardware configurations for the Proprietary Interface feature on the related Site Controller.
- Using This section describes how to prepare the specific Site Controller for the Proprietary Interface feature.
- Configuring This section contains information on how to configure the Proprietary Interface feature on the related Site Controller.
- Reporting This section contains a sample report with a detailed report description for the Proprietary Interface feature on the specific Site Controller.

Verifone, Inc. 88 West Plumeria Drive San Jose, CA 95134 Telephone: 408-232-7800 http://www.verifone.com

© 2016 Verifone, Inc. All rights reserved.

No part of this publication covered by the copyrights hereon may be reproduced or copied in any form or by any means - graphic, electronic, or mechanical, including photocopying, taping, or information storage and retrieval systems - without written permission of the publisher.

The content of this document is subject to change without notice. The information contained herein does not represent a commitment on the part of Verifone. All features and specifications are subject to change without notice.

Verifone, Ruby SuperSystem, and Secure PumpPAY are registered trademarks of Verifone, Inc. Ruby Card, iOrder, and Commander Site Controller are trademarks of Verifone. All other brand names and trademarks mentioned in this document are the properties of their respective holders.

#### **Revision History**

| Date       | Description                                   |
|------------|-----------------------------------------------|
| 09/25/2015 | Format Update.                                |
| 10/29/2015 | Added Commander section and updated Sapphire. |
| 09/15/2016 | Updated Format.                               |

#### CONTENTS

| GLOSSARY OF TERMS                                  | . iv       |
|----------------------------------------------------|------------|
| COMMANDER                                          | . 1        |
| Overview                                           | . 1        |
| Feature Description                                | . 1        |
| Special Considerations                             | . 1        |
| Supported Hardware Configuration                   | . 1        |
| Configuring the Proprietary FEP Interface.         | . 2        |
| Hardware Setup                                     | . 2        |
| Configuring with Commander Configuration Client    | . 3        |
| Proprietary Fleet Configuration                    | . 3        |
| FEP Tab                                            | . 4        |
| FEP Card Tab                                       | . 6        |
| Commander Low ISO and Pan Length Configuration     | . 7        |
| Using the Proprietary FEP Interface                | . 9        |
| Sales                                              | . 9        |
| Proprietary Transaction                            | . 9        |
| Manual Card Entry Transaction                      | . 11       |
| Refunds                                            | . 14       |
| Refund Transactions                                | . 14       |
| Manual Card Entry Refund Transaction               | . 17       |
| Reporting                                          | 20         |
| Proprietary Card Report                            | . 20       |
| Proprietary Product Report                         | . 21       |
| Unconfirmed Transaction Report                     | . 22       |
| SAPPHIRE                                           | 23         |
| Overview                                           | 23         |
| Feature Description                                | 23         |
| Special Considerations                             | 23         |
| Supported Hardware Configuration                   | 23         |
| Configuring Serial Interface for Proprietary Cards | 24         |
| Hardware Setup                                     | 24         |
| Configuring with Sapphire Configuration Manager    | 25         |
| Proprietary Network Configuration                  | 25         |
| Proprietary Network Configuration Tab              | 26         |
| Proprietary Card Tab                               | 27         |
| Using Serial Interface for Proprietary Cards       | 30         |
|                                                    | 30         |
| Proprietary Transaction                            | 30         |
| Manual Card Entry Transaction                      | . 30       |
| Refunds                                            | . 32       |
| Refund Transactions                                | . 34       |
| Manual Card Entry Defund Transaction               | . 34       |
|                                                    | <br>//∩    |
| Pronrietary Card Report                            | 40<br>//   |
| Propriotary Draduct Doport                         | . 40<br>/1 |
| Linconfirmed Transaction Deport                    | . 41<br>10 |
|                                                    | . 42       |

#### GLOSSARY OF TERMS

The following terms and definitions will assist the reader with understanding the content of the Feature Reference

| Terms      | Definitions                                                                                          |
|------------|----------------------------------------------------------------------------------------------------|
| DCR        | Dispenser Card Reader                                                                                |
| FEP        | Front End Processor                                                                                  |
| МОР        | Method of Payment                                                                                    |
| POS SYSTEM | Includes the POS (Point of Sale) terminals, site controller and the Electronic Payment System (EPS). |
| PPU        | Price Per Unit                                                                                       |
| STAN       | System Traced Audit Number (Transaction ID), a unique key for the card transaction.                  |

## 1 COMMANDER

#### **Overview**

#### **Feature Description**

The Proprietary FEP (Front End Processor) Interface Feature Reference provides instructions for installing and configuring Proprietary Cards and the functionality within the application using a Commander Site Controller.

The proprietary network option allows Commander applications to accept proprietary cards at the POS and card readers using an MX Series PINpad.

The Site Controller records totals for proprietary card sales and reports them in the Proprietary Card Report for the period. Refer to the Reports Reference in Report Navigator for a description of the report.

#### **Special Considerations**

- Credit Cards that are set up as proprietary are approved through the Proprietary Network Host.
- Proprietary Cards do not support fallback processing.
- The Proprietary Configuration is programmed to accept a specific card.

#### Supported Hardware Configuration

- Commander with Topaz
- Commander with Ruby2
- RubyCi with Topaz
- RubyCi with Ruby2

#### Configuring the Proprietary FEP Interface

#### Hardware Setup

Connect the serial proprietary network cable to the serial port on the back of the Commander Site Controller.

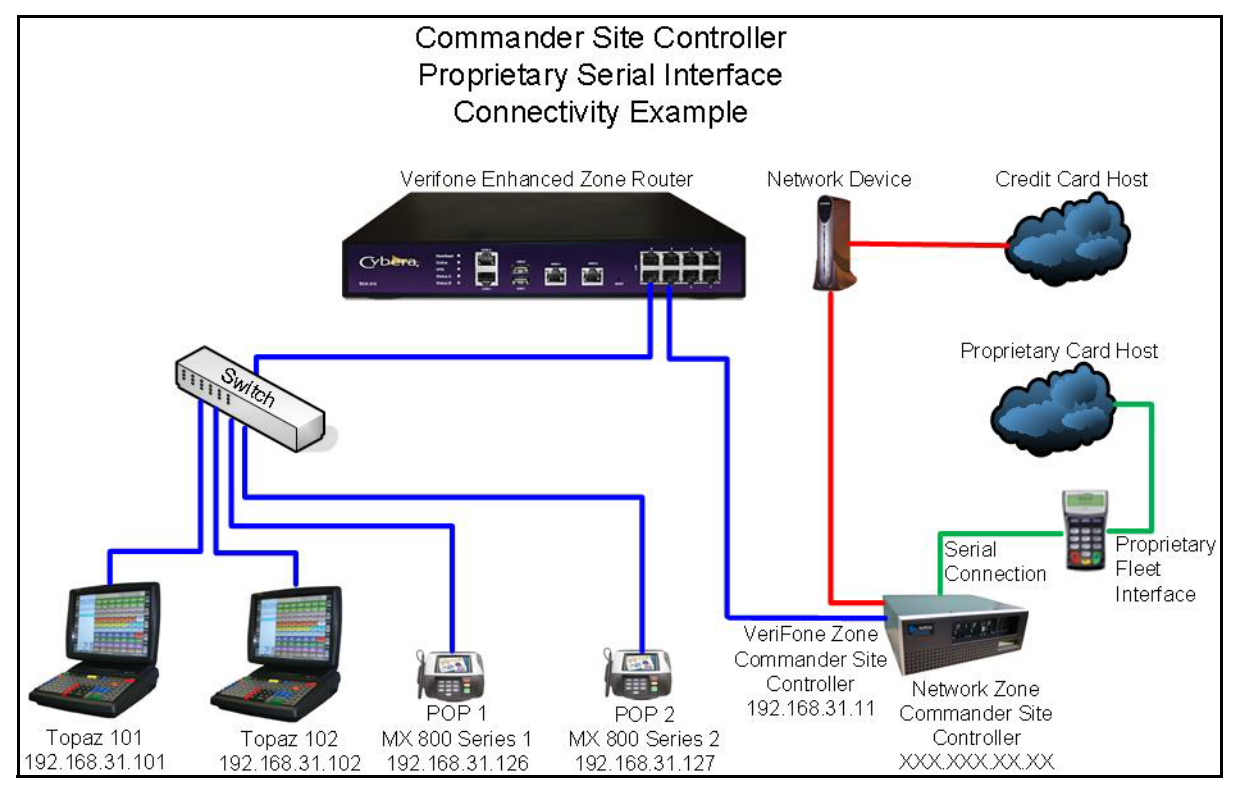

#### Configuring with Commander Configuration Client

#### **Proprietary Fleet Configuration**

From the Commander Configuration Client, go to: Payment Controller > EPS Configuration > Proprietary Fleet Configuration.

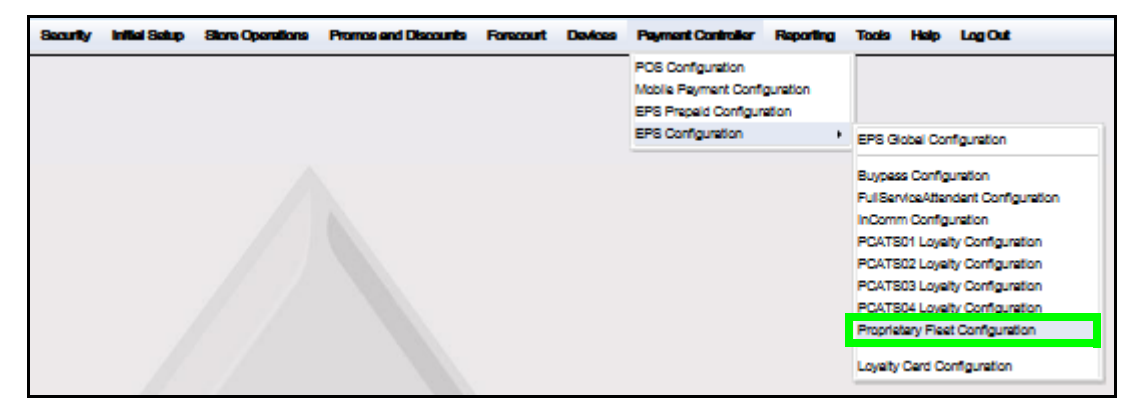

The Proprietary Fleet Configuration window displays.

| Proprietary Fleet Cor      | nfiguration       |
|----------------------------|-------------------|
| FEP Card                   |                   |
| Network                    |                   |
| FEP Enabled                |                   |
| Dealer ID 9999780          |                   |
|                            |                   |
| Communication Options      |                   |
| Mode Comm                  | unication Options |
| O IP Seriel                | Pot PotA1-1       |
| Serial Baud                | Rate 9600         |
| C Dial                     | ens /             |
| Sto                        | ap Bit 1          |
|                            |                   |
| FEP Parameters             |                   |
| Department                 |                   |
| Mac 1                      |                   |
|                            |                   |
| Driver License 🔽           |                   |
| Vehide ID                  |                   |
| Driver ID 📝                |                   |
| Misc 2 👿                   | 1                 |
| Odometer 👿                 |                   |
| Lest 4 digits of Acont Num | 1                 |
|                            |                   |

The following tabs are available for selection:

#### FEP Tab

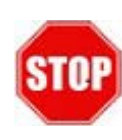

*IP based Communications is currently not supported.* 

- 1. From the Proprietary Fleet Configuration window, select the [FEP] tab.
- 2. Configure the Network Parameters.

| Network     |         |
|-------------|---------|
| FEP Enabled |         |
| Dealer ID   | 9999780 |
|             |         |

| Value       | Definition                                                                                                    |
|-------------|----------------------------------------------------------------------------------------------------|
| Network     |                                                                                                    |
| FEP Enabled | Enables the proprietary network.                                                                                         |
| Dealer ID   | Merchant ID number is assigned by the Proprietary Fleet <alphanumeric, 11="" characters="" to="" up="">.</alphanumeric,> |

3. Configure the Communication Options.

| Communication Options                                |                                                                       |  |
|------------------------------------------------------|-----------------------------------------------------------------------|--|
| Mode                                                 | Communication Options                                                 |  |
| <ul> <li>IP</li> <li>Serial</li> <li>Dial</li> </ul> | Serial Port PortA1-1  Baud Rate 9600  Bits 7  Parity even  Stop Bit 1 |  |

| Value                 | Definition                                                                             |  |
|-----------------------|----------------------------------------------------------------------------------------|--|
| Mode                  |                                                                                        |  |
| Serial                | Select [Serial] for the communication mode.                                            |  |
|                       | Serial Mode settings are provided by the customer, procured from their private vendor. |  |
| Communication Options |                                                                                        |  |
| Serial Port           | Determines the Serial Port.                                                            |  |
| Baud Rate             | Determines the Baud Rate                                                               |  |
| Bits                  | Determines the bits being utilized <7 or 8>.                                           |  |
| Parity                | Determines the parity <odd, even="" none="" or="">.</odd,>                             |  |
| Stop Bit              | Determines the stop bit <1, 1.5, or 2>.                                                |  |

4. Select [Save] to accept, or [Cancel] to exit without saving changes.

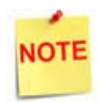

Log off/Log on all POS terminals after any setting modifications to allow changes to take effect.

#### FEP Card Tab

1. From the Proprietary Fleet Configuration window, select the **[FEP Card]** tab. The FEP Card window displays.

| Proprietary Fleet Configuration Save Cancel |                     |            |
|---------------------------------------------|---------------------|------------|
| FEP FEP Card                                |                     |            |
|                                             |                     | Add Delete |
| Select Card                                 | Card Information    |            |
|                                             | Card Table Index    |            |
|                                             | Card Abbreviation   |            |
|                                             | Card Name           |            |
|                                             | Lower ISO           |            |
|                                             | Upper ISO           |            |
|                                             | Pan Length          |            |
|                                             | Card Enabled        |            |
|                                             | Accept Manual Entry |            |
|                                             | Card Limits         |            |
|                                             | DCR Auth Amount     |            |
| <b></b>                                     |                     |            |

- 2. Select [Add] to configure the FEP Card.
- 3. Configure the Card Information and Limits.

| Value             | Definition                                                  |
|-------------------|-------------------------------------------------------------|
| Card Information  |                                                             |
| Card Table Index  | A unique single-digit identifier.                           |
| Card Abbreviation | Sets the abbreviated proprietary card name.                 |
| Card Name         | Determines the proprietary card name.                       |
| Lower ISO         | Sets the card range that identifies the proprietary card.   |
| Upper ISO         | No configuration.                                           |
| Pan Length        | Determines the total number of digits embossed on the card. |
| Card Enabled      | Enables the selected proprietary card.                      |

| Value                  | Definition                                                                                                    |
|------------------------|----------------------------------------------------------------------------------------------------|
| Accept Manual<br>Entry | Allows the account number to be entered manually instead of swiped.                                                                                                    |
| Card Limits            |                                                                                                    |
| DCR Auth Amount        | Maximum credit transaction dollar amount allowed at a DCR transaction for this proprietary card.<br>If the amount reaches the DCR limit, the pump automatically shuts off. |

4. Select [Save] to accept, or [Cancel] to exit without saving changes.

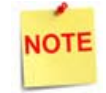

Log off/Log on all POS terminals after any setting modifications to allow changes to take effect.

#### Commander Low ISO and Pan Length Configuration

Several different track layouts have been identified. Review the examples below to configure the ISO and Pan Length for each layout.

| Example                       | Pan and ISO Track Layout                                                                                          |
|-------------------------------|----------------------------------------------------------------------------------------------------|
| Track2 data: 6543121234523233 | Pan Length                                                                                                    |
|                               | <ul> <li>The Pan is identified by all digits<br/>before the first '='.</li> </ul>                                 |
|                               | <ul> <li>If Track2 does not contain a '=', then<br/>the Pan is the entire Track2 data.</li> </ul>                 |
|                               | <ul> <li>With no '=' signs, the entire track<br/>data is the Pan and the length is all<br/>the digits.</li> </ul> |
|                               | •The Pan length would be 16.                                                                                      |
|                               | Low ISO                                                                                                    |
|                               | <ul> <li>The ISO would be the first 1-6 digits<br/>(6543).</li> </ul>                                             |
|                               | <ul> <li>Use what is sufficient to identify the<br/>group of cards.</li> </ul>                                    |

| Example                                              | Pan and ISO Track Layout                                                                                                    |  |  |  |
|------------------------------------------------------|----------------------------------------------------------------------------------------------------|--|--|--|
| Track2 data: 654312=123452323                        | Pan Length                                                                                                    |  |  |  |
| 654312=123452323=8877                                | <ul> <li>The PAN would be all digits left of the<br/>first '='.</li> </ul>                                                                         |  |  |  |
|                                                      | <ul> <li>The Pan Length would be 6.</li> </ul>                                                                                                    |  |  |  |
|                                                      | Low ISO                                                                                                    |  |  |  |
|                                                      | <ul> <li>The ISO would be the first 1-6 digits<br/>(654312).</li> </ul>                                                                            |  |  |  |
|                                                      | <ul> <li>Use what is sufficient to identify the<br/>group of cards.</li> </ul>                                                                     |  |  |  |
| Track2 data: ==6543=123452323=8877                   | <ul> <li>The leading '=' and '==' would be<br/>stripped off.</li> </ul>                                                                            |  |  |  |
| -0343-123432323-0077                                 | <ul> <li>The ISO would be 6543 and the Pan<br/>Length would be 4.</li> </ul>                                                                       |  |  |  |
| Track2 data: ==6543===887788776<br>=6543===887788776 | <ul> <li>The leading '=' and '==' would be<br/>stripped off. However, the following<br/>consecutive '=' could cause parsing<br/>issues.</li> </ul> |  |  |  |
|                                                      | <ul> <li>Leave the leading '=' or '==' in place<br/>when entering the data in the Low<br/>ISO field.</li> </ul>                                    |  |  |  |
|                                                      | <ul> <li>The ISO would be ==6543 with a Pan<br/>Length of 6 or =6543 with a Pan<br/>Length of 5.</li> </ul>                                        |  |  |  |

#### Using the Proprietary FEP Interface

#### Sales

#### **Proprietary Transaction**

- 1. From the POS, enter the <sale items>.
- 2. Press [TOTAL].
- 3. Press [CREDIT].

| Description     | Qty              | Amount           |                      | 2                  | 3               | 4                | 5                   |                   | 7                 |
|-----------------|------------------|------------------|----------------------|--------------------|-----------------|------------------|---------------------|-------------------|-------------------|
| Coffee 24 Oz    | 1                | 1.49             | X                    | X                  | X               | X                | X                   | X                 | UX                |
| TAMALE BEEF     | 1                | 1.49             | ∎ůx                  | ∎()x               | ∎ŭx             | ∎ůx              |                     | ∎<br>UX           |                   |
|                 |                  |                  | APPROVE              | PREPAY             | VIEW<br>FUEL    | FUEL             | OTHER<br>FUEL       | PREPAY<br>MOVE    | Stop<br>Fuel      |
|                 |                  |                  | FUEL TAX<br>ADDITION | FUEL TAX<br>EXEMPT | Fuel<br>Preset  | Fuel<br>Discount | Convert<br>Fuel MOP | FUEL TK<br>PRINT  | Ticket<br>Print   |
|                 |                  |                  | Pay<br>In            | Pay<br>Out         | Safe<br>Drop    | Safe<br>Loan     | Safe<br>Drop Cor    | Void<br>Ticket    | REPEAT<br>LAST    |
|                 |                  |                  | No<br>Sale           | FLASH<br>REPORTS   | Clock<br>In/Out | Tax<br>Exempt    | Refund              | Void<br>Line      | ENTER<br>PLU#     |
|                 |                  |                  | Modify               | COFFEE             | Other<br>MOP    | ιοττο            | TAX<br>COUPON       | Rest<br>In Gas    | QTY               |
|                 |                  |                  |                      | ROLLER<br>GRILL    | DRIVE<br>OFF    | LOTTERY          | NTAX<br>COUPON      | EXACT<br>CHANGE   | Other<br>Currency |
|                 |                  |                  | НВА                  | DAIRY              | PUMP<br>TEST    | IN-HOUSE         | MANUAL<br>CREDIT    | NEXT<br>EVEN \$\$ | Total             |
| Subtotal<br>Tax | \$2.98<br>\$0.15 | CIGARETT         | GROCERY<br>TAX       | TAX<br>COUPON      | СНЕСК           | \$20<br>CASH     | SPECIAL<br>DISCOUNT | DEBIT             |                   |
| Amt             | DUTAL<br>Due     | \$3.13<br>\$3.13 | BEER                 | GROCERY<br>NTAX    | NTAX<br>COUPON  | MANUAL<br>EBT    | \$50<br>CASH        | CASH              | CREDIT            |

A message will prompt to "Ask customer to swipe card. Follow PINpad Instructions."

| CREDIT                                                   |  |
|----------------------------------------------------------|--|
| Ask customer to swipe card<br>Follow PINpad instructions |  |
| CANCEL                                                   |  |

- 4. The customer swipes their card and completes the requested information on the PINpad.
- 5. The receipt prints when authorization is received.

| Description                                                                                            | Qty             | Amount                   |
|----------------------------------------------------------------------------------------------------|-----------------|--------------------------|
| COFFEE<br>TAMALE                                                                                       | 1<br>1          | 1.49<br>1.49             |
|                                                                                                    | Subtotal<br>Tax | 2.98<br>0.15             |
| TOTA                                                                                                   | ¥L.             | 3.13                     |
| Malp: 47852<br>Maf: 00100060009<br>Mago Conte: 930<br>Sten: 00064280<br>MTE ILI: 1701E<br>ERCHANT COPY |                 |                          |
| CONATURE                                                                                               |                 |                          |
| AGREE TO PAY TOT<br>ARD ISSUER AGREEM                                                                  | AL ANOUNT AC    | CORDING TO<br>_INITIALS, |

#### Manual Card Entry Transaction

In some instances, the card magstripe is unreadable and the card number and expiration date must be manually entered.

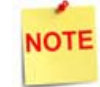

Manual Entry requires an existing Method of Payment definition using MOP Code: 25-Manual\_Entry.

- 1. From the POS, enter the <sale items>.
- 2. Press [TOTAL].
- 3. Press [OTHER MOP].

| Description  | Qty         | Amount           | 1                    | 2                  | 3               | 4                | 5                   | £                   | 7                 |
|--------------|-------------|------------------|----------------------|--------------------|-----------------|------------------|---------------------|---------------------|-------------------|
| Coffee 24 Oz | 1           | 1.49             | T 0×                 | T 0×               | 10×             | ΠÛΧ              | UX.                 | ΠÛΧ                 | TOX.              |
| TAMALE BEEF  | 1           | 1.49             | Т<br>UX              | <b>T</b> ŪX        | ∎Ů×             | ∎ů×              |                     | UX IS               |                   |
|              |             |                  | APPROVE              | PREPAY             | VIEW<br>FUEL    | FUEL             | OTHER<br>FUEL       | PREPAY<br>MOVE      | Stop<br>Fuel      |
|              |             |                  | FUEL TAX<br>ADDITION | FUEL TAX<br>EXEMPT | Fuel<br>Preset  | Fuel<br>Discount | Convert<br>Fuel MOP | FUEL TK<br>PRINT    | Ticket<br>Print   |
|              |             |                  | Pay<br>In            | Pay<br>Out         | Safe<br>Drop    | Safe<br>Loan     | Safe<br>Drop Cor    | Void<br>Ticket      | REPEAT<br>LAST    |
|              |             |                  | No<br>Sale           | FLASH<br>REPORTS   | Clock<br>In/Out | Tax<br>Exempt    | Refund              | Void<br>Line        | ENTER<br>PLU#     |
|              |             |                  | Modify               | COFFEE             | Other<br>MOP    | ιοττο            | TAX<br>COUPON       | Rest<br>In Gas      | QTY               |
|              |             |                  |                      | ROLLER<br>GRILL    | DRIVE<br>OFF    | LOTTERY          | NTAX<br>COUPON      | EXACT<br>CHANGE     | Other<br>Currency |
|              |             |                  | НВА                  | DAIRY              | PUMP<br>TEST    | IN-HOUSE         | MANUAL<br>CREDIT    | NEXT<br>EVEN \$\$   | Total             |
| Subt         | otal<br>Tax | \$2.98<br>\$0.15 | CIGARETT             | GROCERY<br>TAX     | TAX<br>COUPON   | СНЕСК            | \$20<br>CASH        | SPECIAL<br>DISCOUNT | DEBIT             |
| T(<br>Amt    | DTAL<br>Due | \$3.13<br>\$3.13 | BEER                 | GROCERY<br>NTAX    | NTAX<br>COUPON  | MANUAL<br>EBT    | \$50<br>CASH        | CASH                | CREDIT            |

The Other MOP window displays.

| Other MOP           |                     |  |  |  |  |  |  |
|---------------------|---------------------|--|--|--|--|--|--|
| Choose an MOP       | Choose an MOP       |  |  |  |  |  |  |
| 1 CASH              | 10 DRIVE OFF        |  |  |  |  |  |  |
| 2 CHECK             | 11 TAX COUPON       |  |  |  |  |  |  |
| 3 CREDIT            | 12 \$20 CASH        |  |  |  |  |  |  |
| 4 DEBIT             | 13 \$50 CASH        |  |  |  |  |  |  |
| 5 MANUAL CARD ENTRY | 14 EXACT CHANGE     |  |  |  |  |  |  |
| 6 IN-HOUSE          | 15 TRAVEL CHK       |  |  |  |  |  |  |
| 7 EBT               | 16 LOTTERY          |  |  |  |  |  |  |
| 8 NON-TAX COUPON    | 17 SPECIAL DISCOUNT |  |  |  |  |  |  |
| 9 LOTTO             |                     |  |  |  |  |  |  |

- 4. Select the Manual Entry MOP.
- 5. Enter the <account number>
- 6. Press [OK].

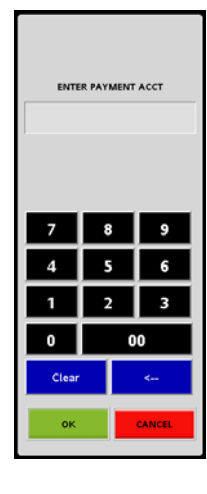

- Enter the <month> and <year> (MMYY) of the card expiration date.
- 8. Press [OK].

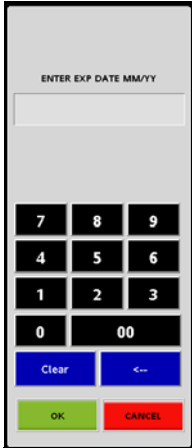

9. The receipt prints when authorization is received.

| WELCOME TO<br>Clearwat                                                                                                    | DABCS<br>er, FL        | TORE 123<br>33765       |
|----------------------------------------------------------------------------------------------------|------------------------|-------------------------|
| Description                                                                                                    | Qty                    | Amount                  |
| COFFEE<br>TAMALE                                                                                                    | 1                      | 1.49<br>1.49            |
| S                                                                                                    | ubtotal<br>Tax         | 2.98<br>0.15            |
| TOTAL                                                                                                    |                        | 3.13                    |
| 0017<br>Drvr: 1234<br>Odom: 147852<br>Ref: 00100060009<br>Remo Cude: 930<br>Star: 00064280<br>SiTE ID: 1701E<br>MERCHANT CDPY | CREDIT                 | \$ 3.13                 |
| SIGNATURE                                                                                                    |                        |                         |
| I AGREE TO PAY TOTAL<br>CARD ISSUER AGREEMENT                                                                                 | AMOUNT ACL             | CORDING TO<br>INITIALS, |
| THANK YOU<br>Please c                                                                                                    | FOR<br>ome             | COMING                  |
| ST# 1701D TILL XXXX<br>CSH: 1                                                                                                 | DR# 1 TRAM<br>10/22/15 | ₩ 1010059<br>5 12:54:46 |

#### Refunds

#### **Refund Transactions**

1. From the POS, press [REFUND].

|                       | EFUND                |                                                                                                  |                 | lates Pending<br>lates Pending | CORPORATE O<br>Reg101 1<br>Till 10102 |                     | oct 27, 2015<br>12:05 PM |
|-----------------------|----------------------|--------------------------------------------------------------------------------------------------|-----------------|--------------------------------|---------------------------------------|---------------------|--------------------------|
| Description Qty Amour | t<br>IUX             | 2<br>1<br>1<br>1<br>1<br>1<br>1<br>1<br>1<br>1<br>1<br>1<br>1<br>1<br>1<br>1<br>1<br>1<br>1<br>1 |                 |                                | Т<br>UX                               | Т<br>С<br>Х         | <b>∎</b> Ů×              |
|                       | ∎<br>UX              | ∎Ú×                                                                                              |                 |                                |                                       |                     |                          |
|                       | APPROVE              | PREPAY                                                                                           | VIEW<br>FUEL    | FUEL                           | OTHER<br>FUEL                         | PREPAY<br>MOVE      | Stop<br>Fuel             |
|                       | FUEL TAX<br>ADDITION | FUEL TAX<br>EXEMPT                                                                               | Fuel<br>Preset  | Fuel<br>Discount               | Convert<br>Fuel MOP                   | FUEL TK<br>PRINT    | Ticket<br>Print          |
|                       | Pay<br>In            | Pay<br>Out                                                                                       | Safe<br>Drop    | Safe<br>Loan                   | Safe<br>Drop Cor                      | Void<br>Ticket      | REPEAT<br>LAST           |
|                       | No<br>Sale           | FLASH<br>REPORTS                                                                                 | Clock<br>In/Out | Tax<br>Exempt                  | Refund                                | Void<br>Line        | ENTER<br>PLU#            |
|                       | Modify               | COFFEE                                                                                           | Other<br>MOP    | ιοπο                           | TAX<br>COUPON                         | Rest<br>In Gas      | QTY                      |
|                       |                      | ROLLER<br>GRILL                                                                                  | DRIVE<br>OFF    | LOTTERY                        | NTAX<br>COUPON                        | EXACT<br>CHANGE     | Other<br>Currency        |
|                       | НВА                  | DAIRY                                                                                            | PUMP<br>TEST    | IN-HOUSE                       | MANUAL<br>CREDIT                      | NEXT<br>EVEN \$\$   | Total                    |
|                       | CIGARETT             | GROCERY<br>TAX                                                                                   | TAX<br>COUPON   | СНЕСК                          | \$20<br>CASH                          | SPECIAL<br>DISCOUNT | DEBIT                    |
|                       | BEER                 | GROCERY<br>NTAX                                                                                  | NTAX<br>COUPON  | MANUAL<br>EBT                  | \$50<br>CASH                          | CASH                | CREDIT                   |

The word *REFUND* displays in the upper left corner of the POS window to indicate the POS is now in refund mode.

| Description Qty | Amount               |                      | 2                  | 3               | 4                | 5                   |                     | 7                 |
|-----------------|----------------------|----------------------|--------------------|-----------------|------------------|---------------------|---------------------|-------------------|
| Coffee 24 Oz 1  | -1.49                |                      | T0×                | UX.             |                  |                     | LOX                 |                   |
| TAMALE BEEF 1   | - 1 . 49             | Т<br>UX              | ∎ŮX                |                 | ТŮХ              |                     |                     | X X               |
|                 |                      | APPROVE              | PREPAY             | VIEW<br>FUEL    | FUEL             | OTHER<br>FUEL       | PREPAY<br>MOVE      | Stop<br>Fuel      |
|                 |                      | FUEL TAX<br>ADDITION | FUEL TAX<br>EXEMPT | Fuel<br>Preset  | Fuel<br>Discount | Convert<br>Fuel MOP | FUEL TK<br>PRINT    | Ticket<br>Print   |
|                 |                      | Pay<br>In            | Pay<br>Out         | Safe<br>Drop    | Safe<br>Loan     | Safe<br>Drop Cor    | Void<br>Ticket      | REPEAT<br>LAST    |
|                 |                      | No<br>Sale           | FLASH<br>REPORTS   | Clock<br>In/Out | Tax<br>Exempt    | Refund              | Void<br>Line        | ENTER<br>PLU#     |
|                 |                      | Modify               | COFFEE             | Other<br>MOP    | ιοττο            | TAX<br>COUPON       | Rest<br>In Gas      | QTY               |
|                 |                      |                      | ROLLER<br>GRILL    | DRIVE<br>OFF    | LOTTERY          | NTAX<br>COUPON      | EXACT<br>CHANGE     | Other<br>Currency |
|                 |                      | НВА                  | DAIRY              | PUMP<br>TEST    | IN-HOUSE         | MANUAL<br>CREDIT    | NEXT<br>EVEN \$\$   | Total             |
| Subtotal<br>Tax | (\$2.98)<br>(\$0.15) | CIGARETT             | GROCERY<br>TAX     | TAX<br>COUPON   | СНЕСК            | \$20<br>CASH        | SPECIAL<br>DISCOUNT | DEBIT             |
| Amt Due         | (\$3.13)<br>(\$3.13) | BEER                 | GROCERY<br>NTAX    | NTAX<br>COUPON  | MANUAL<br>EBT    | \$50<br>CASH        | CASH                | CREDIT            |

2. Enter the <refund items>.

The refund items are listed in the transaction window with the Amount Due, and the total refund (credit balance).

- 3. Press [TOTAL].
- 4. Enter the **<STAN number>**.

| 5. P | ress [CREDIT] |  |
|------|---------------|--|
|------|---------------|--|

| 00064280    |              |                    | Fuel Updates Pending<br>Receipt Printer Unavail. |                    | CORPORATE<br>Reg101<br>Till 10102 |                  | Det 27, 2015<br>12:39 PM |                     |                   |
|-------------|--------------|--------------------|--------------------------------------------------|--------------------|-----------------------------------|------------------|--------------------------|---------------------|-------------------|
| Description | Qty<br>1     | Amount             | X                                                |                    | X S                               | ∎<br>UX 4        | Т<br>UX                  | ∎ù× °               | ∎ù× ′             |
| TAMALE BEEF | 1            | -1.49              | ∎ù× °                                            | °×                 |                                   | X                |                          |                     |                   |
|             |              |                    | APPROVE                                          | PREPAY             | VIEW<br>FUEL                      | FUEL             | OTHER<br>FUEL            | PREPAY<br>MOVE      | Stop<br>Fuel      |
|             |              |                    | FUEL TAX<br>ADDITION                             | FUEL TAX<br>EXEMPT | Fuel<br>Preset                    | Fuel<br>Discount | Convert<br>Fuel MOP      | FUEL TK<br>PRINT    | Ticket<br>Print   |
|             |              |                    | Pay<br>In                                        | Pay<br>Out         | Safe<br>Drop                      | Safe<br>Loan     | Safe<br>Drop Cor         | Void<br>Ticket      | REPEAT<br>LAST    |
|             |              |                    | No<br>Sale                                       | FLASH<br>REPORTS   | Clock<br>In/Out                   | Tax<br>Exempt    | Refund                   | Void<br>Line        | ENTER<br>PLU#     |
|             |              |                    | Modify                                           | COFFEE             | Other<br>MOP                      | ιοπο             | TAX<br>COUPON            | Rest<br>In Gas      | QTY               |
|             |              |                    | FOUNTAIN<br>COFFEE                               |                    | DRIVE<br>OFF                      | LOTTERY          | NTAX<br>COUPON           | EXACT<br>CHANGE     | Other<br>Currency |
|             |              |                    | НВА                                              | DAIRY              | PUMP<br>TEST                      | IN-HOUSE         | MANUAL<br>CREDIT         | NEXT<br>EVEN \$\$   | Total             |
| Subtot<br>T | al (<br>ax ( | \$2.98)<br>\$0.15) | CIGARETT                                         | GROCERY<br>TAX     | TAX<br>COUPON                     | СНЕСК            | \$20<br>CASH             | SPECIAL<br>DISCOUNT | DEBIT             |
| TOT.        | AL (<br>ue ( | \$3.13)<br>\$3.13) | BEER                                             | GROCERY<br>NTAX    | NTAX<br>COUPON                    | MANUAL<br>EBT    | \$50<br>CASH             | CASH                | CREDIT            |

- 6. Swipe the card.
- 7. Ask the customer to complete the requested information on the PINpad.
- 8. The receipt prints when authorization is received.

#### WELCOME TO ABC STORE 123 Clearwater, FL 33765

#### REFUND

| Description<br>COFFEE<br>TAMALE                                                                                               | Qtγ<br><br>1<br>1        | Amount<br>49<br>1.49          |
|----------------------------------------------------------------------------------------------------|--------------------------|-------------------------------|
| τοτα                                                                                                    | Subtotal<br>Tax<br>L     | -2.98<br>-0.15<br><b>3.13</b> |
| 0017<br>Drvr: 1234<br>Odom: 147852<br>Haf: 00100080010<br>Rsap Code: 830<br>Stan: 00064283<br>SITE IO: 1701E<br>MERCHANT CCPY | CREDIT                   | \$ -3.13                      |
| SIGNATURE                                                                                                    |                          |                               |
| 1 ASREE TO PAY TOT<br>CARD ISSUER ASREEM                                                                                      | AL ANOUNT AE             | CORDING TO<br>_INEFIALS.      |
| THANK YOU<br>Please                                                                                                    | JFOR<br>come a           | COMING                        |
| ST# 17010 TELL XX<br>CSH: 1                                                                                                   | 00 URM 1 1AA<br>10/22/10 | N# 1010060<br>5 12:58:14      |

#### Manual Card Entry Refund Transaction

In some instances, the card magstripe is unreadable and the card number and expiration date must be manually entered.

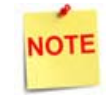

Manual Entry requires an existing Method of Payment definition using MOP Code: 25-Manual\_Entry.

- CORPORATE Reg101 Till 10102 Oct 27, 2015 12:05 PM Fuel Updates Pending **REFUND** Fuel Updates Pending Description Qty Amount **T**Ů× TŲ× ∎∖∖x ∎\x ∎∖x ∎0× ∎()x **∎**ů× ∎≬x ∎≬× T∖x ΞŰ× ١ŲΧ ∏(\X OTHER FUEL PREPAY VIEW PREPAY FUEL Fuel Preset Fuel Discount FUEL TK PRINT FUEL TAX FUEL TAX EXEMPT Convert Fuel MOP Safe Drop Safe Loan Safe Drop Cor Void Ticket Pay In Pay Out FLASH REPORTS Clock In/Out No Sale Tax Exempt Void Line ENTER PLU# Refund Rest In Gas COFFEE Other Currency ROLLER GRILL NTAX COUPON EXACT CHANGE NEXT EVEN \$\$ нва Total GROCERY TAX CIGARETT MANUAL GROCERY NTAX NTAX COUPON \$50 CASH BEER
- 1. From the POS, press [REFUND].

The word *"REFUND"* displays in the upper left corner of the POS window to indicate the POS is now in refund mode.

2. Enter the <refund items>.

| Description  | Qty          | Amount             |                      | 2                  | 3               | 4                | 5                   | 6                   | 7                 |
|--------------|--------------|--------------------|----------------------|--------------------|-----------------|------------------|---------------------|---------------------|-------------------|
| Coffee 24 Oz | 1            | -1.49              | X                    | X                  | V×              | V×               | X                   | V×                  | V×                |
| TAMALE BEEF  | 1            | -1.49              | ТŮХ                  | τŲχ                | Т<br>Úх         | ТÛХ              |                     | ∎Ŭx                 | ∎ůx i             |
|              |              |                    | APPROVE              | PREPAY             | VIEW<br>FUEL    | FUEL             | OTHER<br>FUEL       | PREPAY<br>MOVE      | Stop<br>Fuel      |
|              |              |                    | FUEL TAX<br>ADDITION | FUEL TAX<br>EXEMPT | Fuel<br>Preset  | Fuel<br>Discount | Convert<br>Fuel MOP | FUEL TK<br>PRINT    | Ticket<br>Print   |
|              |              |                    | Pay<br>In            | Pay<br>Out         | Safe<br>Drop    | Safe<br>Loan     | Safe<br>Drop Cor    | Void<br>Ticket      | REPEAT<br>LAST    |
|              |              |                    | No<br>Sale           | FLASH<br>REPORTS   | Clock<br>In/Out | Tax<br>Exempt    | Refund              | Void<br>Line        | ENTER<br>PLU#     |
|              |              |                    | Modify               | COFFEE             | Other<br>MOP    | ιοττο            | TAX<br>COUPON       | Rest<br>In Gas      | QTY               |
|              |              |                    | FOUNTAIN<br>COFFEE   | ROLLER<br>GRILL    | DRIVE<br>OFF    | LOTTERY          | NTAX<br>COUPON      | EXACT<br>CHANGE     | Other<br>Currency |
|              |              |                    | НВА                  | DAIRY              | PUMP<br>TEST    | IN-HOUSE         | MANUAL<br>CREDIT    | NEXT<br>EVEN \$\$   | Total             |
| Subtot       | al (<br>ax ( | \$2.98)<br>\$0.15) | CIGARETT             | GROCERY<br>TAX     | TAX<br>COUPON   | СНЕСК            | \$20<br>CASH        | SPECIAL<br>DISCOUNT | DEBIT             |
| Amt D        | AL (<br>ue ( | \$3.13)<br>\$3.13) | BEER                 | GROCERY<br>NTAX    | NTAX<br>COUPON  | MANUAL<br>EBT    | \$50<br>CASH        | CASH                | CREDIT            |

3. Press [OTHER MOP].

The Other MOP window displays.

| Other MOP           |                     |  |  |  |
|---------------------|---------------------|--|--|--|
| Choose an MOP       | Choose an MOP       |  |  |  |
| 1 CASH              | 10 DRIVE OFF        |  |  |  |
| 2 CHECK             | 11 TAX COUPON       |  |  |  |
| 3 CREDIT            | 12 \$20 CASH        |  |  |  |
| 4 DEBIT             | 13 \$50 CASH        |  |  |  |
| 5 MANUAL CARD ENTRY | 14 EXACT CHANGE     |  |  |  |
| 6 IN-HOUSE          | 15 TRAVEL CHK       |  |  |  |
| 7 EBT               | 16 LOTTERY          |  |  |  |
| 8 NON-TAX COUPON    | 17 SPECIAL DISCOUNT |  |  |  |
| 9 LOTTO             |                     |  |  |  |

- 4. Select the Manual Entry MOP.
- 5. Enter the <account number>
- 6. Press [OK].

- 7. Enter the <month> and <year> (MMYY) of the card expiration date.
- 8. Press [OK].

9. A receipt is printed from the POS

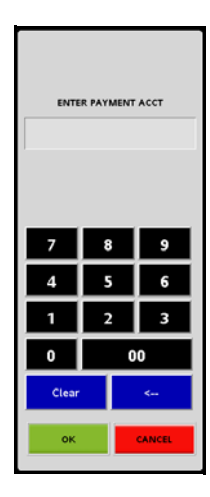

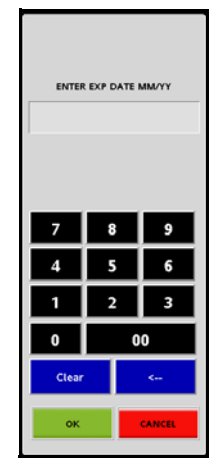

### REFUND

Qty Description Amount -----1.49 -1.49 CO TIL 1 TAMALE -2.98 -0.15 Subtota IOIAL -3.13 CREDIT 5-3.13 0017 0ryr: 234 0dow: 17652 Ref: DC CCCECC'C Reep Cole: SSC Star: 00064263 S(TE ID: 17012 WERCHAY COPY SEGNARIAE I AGREE TO PAY TOTAL ANOUNT ACCORDING TO CATU USSUER AGREENENT. \_\_\_\_\_INITUALS. THANK YOU FOR COMING Please come again

#### Reporting

The Proprietary reports can be accessed from the POS at Network Menu > EPS Network Reports > Proprietary Reports.

#### **Proprietary Card Report**

Proprietary Card Report shows sales totals by card type.

- TITLE: Proprietary Card Report.
- **DLR#**: Dealer identification number.
- **PRINTED**: Date and time the report printed.
  - MM/DD/YY: Date in month, date year format.
  - HH:MM:SS: Time in hour, minutes, and seconds.
- WORKSTATION ID: Workstation identification number.
- TERMINAL BATCH: Terminal batch number.
- TERMINAL BATCH OPEN: Time and date terminal batch was opened.
- TERMINAL BATCH CLSE: Time and date terminal batch was closed.
- CARDTYPE: Type of proprietary card used in the transaction.
  - CNT: Count of card type used.
- SALES: Transaction amount for card type.
  - CNT: Transaction count for card type.
- **REFUNDS:** Amount of refunds given for card type.
- TOTAL: Total amounts in a batch transaction.

| *** Proprietary Card Report *** |          |            |        |         |  |
|---------------------------------|----------|------------|--------|---------|--|
|                                 | DLR#:    | 9999194    |        |         |  |
| Printee                         | d: 08/1  | 7/12 16:24 | :55    |         |  |
| Wor                             | kstation | Id POS01   | 1      |         |  |
|                                 |          | 10 1 0 001 | -      |         |  |
|                                 | Termina  | al Batch 8 |        |         |  |
| Terminal Batch                  | Open:    | 08/15/2011 | 10:1   | 0:53    |  |
| Terminal Batel                  | Clee     | 11/15/201  | 1 02.0 | 4.16    |  |
| 1 Cilimiai Datei                | 1 0150.  | 11/15/201  | 1 02.0 | 4.10    |  |
|                                 |          |            |        |         |  |
|                                 |          |            |        |         |  |
| CARDTYPE                        | CNT      | SALES      | CNT    | REFUNDS |  |
|                                 |          |            |        |         |  |
| MTEC1                           | 22       | 192.87     | 02     | 21.67   |  |
| MTEC2                           | 28       | 278 61     | 05     | 112.01  |  |
|                                 | 20       | 270.01     | 00     | 112.01  |  |
|                                 |          |            |        |         |  |
| TOTAL                           | 50       | 471.48     | 07     | 133.68  |  |
|                                 |          |            |        |         |  |

#### **Proprietary Product Report**

Proprietary Product Report shows sales totals by product code.

- TITLE: Proprietary Product Report.
- **DLR#**: Dealer identification number.
- **PRINTED**: Date and time the report printed.
  - MM/DD/YY: Date in month, date year format.
  - HH:MM:SS: Time in hour, minutes, and seconds.
- WORKSTATION ID: Workstation identification number.
- TERMINAL BATCH: Terminal batch number.

| *** Proprietary Product Report *** |                      |              |      |        |  |
|------------------------------------|----------------------|--------------|------|--------|--|
|                                    | DLR#:                | 9999194      |      |        |  |
|                                    | Printed: 08/         | 17/12 16:24: | 55   |        |  |
|                                    | Workstation          | Id POS011    |      |        |  |
|                                    |                      |              |      |        |  |
|                                    | Terminal             | Batch 8      |      |        |  |
| Termina                            | al Batch Open: 08/15 | 5/2011 10:1  | 0:53 |        |  |
| Termina                            | al Batch Clse: 11/15 | /2011 02:0   | 4:16 |        |  |
|                                    |                      |              |      |        |  |
| DROD                               | DESC                 | VOLUME       | CNT  | CALES  |  |
| PROD                               | DESC                 | VOLUME       | CNI  | SALES  |  |
| 11                                 | UNI EADED ETH        | 133 800      | 07   | 102.87 |  |
| 11                                 | UNLEADEDEIN          | 155.800      | 07   | 192.07 |  |
| 28                                 | DIESEL 1             | 651.770      | 15   | 763.50 |  |
|                                    |                      |              |      |        |  |
| TOTAL                              | ,                    |              |      | 956.37 |  |
|                                    |                      |              |      |        |  |

- TERMINAL BATCH OPEN: Time and date terminal batch was opened.
- TERMINAL BATCH CLSE: Time and date terminal batch was closed.
- PROD: Assigned product number.
- DESC: Product description.
- VOLUME: Total volume of fuel dispensed.
- CNT: Transaction product count.
- SALES: Transaction amount.
- TOTAL: Total amount in a batch transaction.

#### **Unconfirmed Transaction Report**

The Unconfirmed Transaction Report displays all the declined and failed Store and Forward transactions. If a Store and Forward transaction is declined by the Host, it has to be manually settled.

This report also contains successful pre-authorized, but incomplete, transactions.

This report accepts terminal batch numbers as input.

- TITLE: Unconfirmed Transaction Report.
- DLR#: Dealer identification number.
- **PRINTED**: Date and time the report printed.
  - MM/DD/YY: Date in month, date year format.
  - HH:MM:SS: Time in hour, minutes, and seconds.
- WORKSTATION ID: Workstation identification number.
- TERMINAL BATCH: Terminal batch number.
- TERMINAL BATCH OPEN: Time and date terminal batch was opened.
- TERMINAL BATCH CLSE: Time and date terminal batch was closed.
- ACCOUNT NUMBER: Account number for the proprietary card.
- STAN: System traced audit number (Transaction ID).
- TOTAL AMOUNT: Total amount of the card transaction.
- TIMESTAMP: Date and time of the transaction.
  - MM/DD/YY: Date in month, date year format.
  - HH:MM:SS: Time in hour, minutes, and seconds.
- TRANSTYPE: Proprietary card transaction detail.
- TICKET#: Receipt number.
- **PRODDESC CODE:** Description and code assigned to product.
- QUANTITY: Amount of transaction.
- PPU: Price per unit of transaction.
- AMOUNT: Amount of transaction.

| Unconfirmed Transaction Report                                                                                                    |                                             |  |  |  |
|----------------------------------------------------------------------------------------------------|---------------------------------------------|--|--|--|
| DLR#: 9999194                                                                                                    |                                             |  |  |  |
| Printed: 08/17/12 16:2                                                                                                    | 24:55                                       |  |  |  |
| Workstation Id POS01                                                                                                    | 1                                           |  |  |  |
| Terminal Batch 8                                                                                                    |                                             |  |  |  |
| Terminal Batch Open: 08/15/2011                                                                                                    | 10.10.53                                    |  |  |  |
| Terminal Batch Clse: 11/15/2011                                                                                                    | 02:04:16                                    |  |  |  |
| Terminar Daten Olse. T1/15/2011                                                                                                    | 02.01.10                                    |  |  |  |
| Account number Stan T                                                                                                    | 'otal amount                                |  |  |  |
| TimeStamp TransType                                                                                                    | Ticket#                                     |  |  |  |
| ProdDesc Code Quantity PPU                                                                                                    | Amount                                      |  |  |  |
|                                                                                                    |                                             |  |  |  |
| 7079292000005551045 1694                                                                                                    | 10.00                                       |  |  |  |
| 02/14/2013 04:16:11 ADVICE                                                                                                    | 452007831                                   |  |  |  |
| T 1.1 10 0110/0 @C110                                                                                                    |                                             |  |  |  |
| Leaded 18 0.110/G (a)0.112                                                                                                    | 10.00                                       |  |  |  |
| Leaded 18 0.110/G @0.112                                                                                                    | 10.00                                       |  |  |  |
| Teaded 18 0.116/G @0.112<br>7079292000005551021 2018                                                                                          | 10.00                                       |  |  |  |
| Teaded 18 0.116/G @0.112<br>7079292000005551021 2018<br>09/11/2013 05:19:21 PREAUTH                                                           | 10.00<br>15.00<br>902000611                 |  |  |  |
| Leaded 18 0.116/G @0.112<br>7079292000005551021 2018<br>09/11/2013 05:19:21 PREAUTH<br>General 400 1.00/EA @9.98                              | 10.00<br>15.00<br>902000611<br>9.98         |  |  |  |
| Leaded 18 0.110/G @0.112<br>7079292000005551021 2018<br>09/11/2013 05:19:21 PREAUTH<br>General 400 1.00/EA @9.98<br>General 950 1.00/EA @2.50 | 10.00<br>15.00<br>902000611<br>9.98<br>2.50 |  |  |  |

# 2 SAPPHIRE

#### Overview

#### **Feature Description**

The Proprietary FEP (Front End Processor) Interface Feature Reference provides instructions for installing and configuring Proprietary Cards and the functionality within the application using a Commander Site Controller.

The proprietary network option allows Commander applications to accept proprietary cards at the POS and card readers using an MX Series PINpad.

The Site Controller records totals for proprietary card sales and reports them in the Proprietary Card Report for the period. Refer to the Reports Reference in Report Navigator for a description of the report.

#### **Special Considerations**

- Credit Cards that are set up as proprietary are approved through the Proprietary Network Host.
- Proprietary Cards do not support fallback processing.
- The Proprietary Configuration is programmed to accept a specific card.

#### Supported Hardware Configurations

- Sapphire with Topaz
- Sapphire with Ruby

#### Configuring Serial Interface for Proprietary Cards

#### Hardware Setup

Connect the serial proprietary network cable to the serial port on the back of the Sapphire Site Controller.

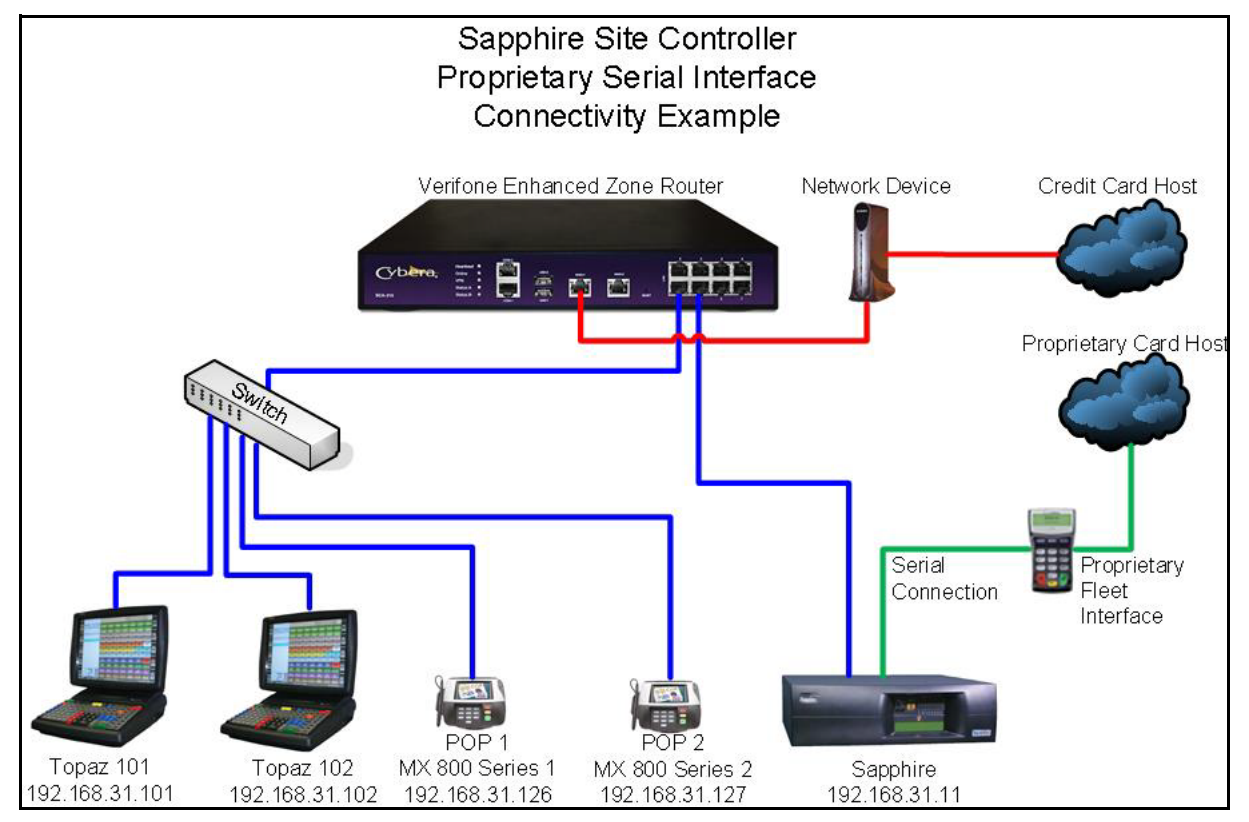

#### Configuring with Sapphire Configuration Manager

#### **Proprietary Network Configuration**

From the Sapphire Configuration Manager, go to: Network Manager > Proprietary Network Config.

| Session | Sapphire | Manager   | Fuel Manager | Device Manager | Maintenance | Net | work Manager   | Report Manager | Tools |
|---------|----------|-----------|--------------|----------------|-------------|-----|----------------|----------------|-------|
|         |          | $\Lambda$ |              |                |             |     | Network Conf   | fig            |       |
|         |          |           |              |                |             |     | Proprietary Ne | etwork Config  |       |
|         |          |           |              |                |             |     | Prepaid Netwo  | ork Config     |       |
|         |          |           |              |                |             |     | ECheck Netwo   | ork Config     |       |
|         |          |           |              |                |             |     | EPS Prepaid C  | onfig          |       |
|         |          |           |              |                |             | _   |                |                | _     |

The Proprietary Network Configuration form displays.

| Proprietary Network Proprietary Card |                                        |
|--------------------------------------|----------------------------------------|
| Proprietary Network Settings         |                                        |
| Network Enabled 🦳                    |                                        |
| Merchant Number:                     |                                        |
|                                      |                                        |
|                                      |                                        |
|                                      |                                        |
|                                      |                                        |
|                                      |                                        |
|                                      |                                        |
|                                      |                                        |
|                                      |                                        |
|                                      |                                        |
|                                      |                                        |
| Refresh                              | Save Proprietary Network Configuration |
|                                      |                                        |

The following tabs are available for selection:

- Proprietary Network Configuration
- Proprietary Card

#### **Proprietary Network Configuration Tab**

1. From the Proprietary Network Configuration window, select the [Proprietary Network] tab.

The Proprietary Network form displays.

| Proprietary Network Proprietary Card |                              |                                        |
|--------------------------------------|------------------------------|----------------------------------------|
|                                      | Proprietary Network Settings |                                        |
|                                      | Network Enabled              |                                        |
|                                      | Merchant Number:             |                                        |
|                                      |                              |                                        |
|                                      |                              |                                        |
|                                      |                              |                                        |
|                                      |                              |                                        |
|                                      |                              |                                        |
|                                      |                              |                                        |
|                                      |                              |                                        |
|                                      |                              |                                        |
|                                      |                              |                                        |
|                                      |                              |                                        |
|                                      |                              |                                        |
| Refresh                              |                              | Save Proprietary Network Configuration |
|                                      |                              |                                        |

2. Configure the Proprietary Network Settings.

| Value           | Definition                                                                                    |
|-----------------|-----------------------------------------------------------------------------------------------|
| Network         |                                                                                               |
| Network Enabled | Enables the selected network.                                                                 |
| Merchant Number | Indicates the Merchant ID number assigned by the network (alphanumeric, up to 11 characters). |

3. After editing the configuration values, select [Save Proprietary Network Configuration].

#### Proprietary Card Tab

1. From the Proprietary Network Configuration window, select the [Proprietary Card] tab.

| The Proprietary Card | form displays with a l | list of existing proprietary cards. |
|----------------------|------------------------|-------------------------------------|
|----------------------|------------------------|-------------------------------------|

| oprietary Card Entries                                              | Proprietary Card Info                                                                                   |  |
|---------------------------------------------------------------------|----------------------------------------------------------------------------------------------------|--|
| Entry # Card Name Modified       1     MCard       2     Visa       | Card Enabled 📝<br>Entry Number: 1                                                                       |  |
| *right dick for more options Delete Add                             | Authorization Amount: 15<br>Track Info<br>ISO: 1234<br>Offline Settings<br>FUEL Pricing Level: CREDIT • |  |
| Proprietary Card Entries<br>The list of existing Proprietary Cards. |                                                                                                    |  |

- 2. Select [Add] to create a new proprietary card.
- 3. Configure the Proprietary Card Info.

| Value            | Definition                                                                                                    |  |  |
|------------------|----------------------------------------------------------------------------------------------------|--|--|
| Card Information |                                                                                                    |  |  |
| Card Enabled:    | Enables the selected proprietary card.                                                                                         |  |  |
| Entry Number     | Record number of the proprietary card<br><i>The entry number cannot be changed after a</i><br>proprietary card has been saved. |  |  |
|                  |                                                                                                    |  |  |
| Card Name        | Proprietary card name (alphanumeric, up to 16 characters).                                                                     |  |  |

4. Configure the DCR parameters.

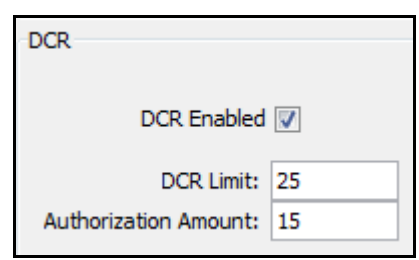

| Value                   | Definition                                                                                                    |  |  |  |  |  |  |
|-------------------------|----------------------------------------------------------------------------------------------------|--|--|--|--|--|--|
| DCR                     |                                                                                                    |  |  |  |  |  |  |
| DCR Enabled             | Accepts the selected proprietary card at the DCR.                                                                                                 |  |  |  |  |  |  |
| DCR Limit               | Maximum credit transaction dollar amount allowed at the DCR.                                                                                      |  |  |  |  |  |  |
| Authorization<br>Amount | Maximum dollar amount that can be pre-authorized for<br>a fuel sale.<br>If the amount reaches the DCR Limit, the pump<br>automatically shuts off. |  |  |  |  |  |  |

5. Configure the Track Information parameters.

| Track I | nfo  |  |
|---------|------|--|
| ISO:    | 1234 |  |

| Value      | Definition                                                                                                 |
|------------|----------------------------------------------------------------------------------------------------|
| Track Info |                                                                                                    |
| ISO        | Account number range for a card type.<br>Enter the beginning digits that identify the<br>proprietary card. |
|            | Include any '=' or '==' if they exist.                                                                     |

6. Configure the Offline Services parameters.

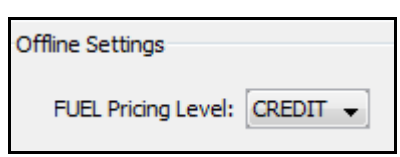

| Value              | Definition                                                          |
|--------------------|---------------------------------------------------------------------|
| Offline Settings   |                                                                     |
| Fuel Pricing Level | Fuel pricing level for the card type <cash credit="" or="">.</cash> |
| Delete             | Deletes the selected proprietary card.                              |
| Modified           | If changes are made, the word "Modified" appears in the entry list. |

7. After editing the configuration values, select [Save Proprietary Card Configuration].

#### Using Serial Interface for Proprietary Cards

#### Sales

#### **Proprietary Transaction**

- 1. From the POS, Enter the <sale items>.
- 2. Press [TOTAL].
- 3. Press [CREDIT].

| Description  | Qty         | Amount           | 1                    | 2                  | 3               | 4                | 5                   | · · · · · ·         | 7                 |
|--------------|-------------|------------------|----------------------|--------------------|-----------------|------------------|---------------------|---------------------|-------------------|
| Coffee 24 Oz | 1           | 1.49             | -0×                  | TOX                | TOX             | -0×              | -Ox                 | 10×                 | UX                |
| TAMALE BEEF  | 1           | 1.49             | Т<br>UX              | X                  |                 | ∎()×             |                     |                     |                   |
|              |             |                  | APPROVE              | PREPAY             | VIEW<br>FUEL    | FUEL             | OTHER<br>FUEL       | PREPAY<br>MOVE      | Stop<br>Fuel      |
|              |             |                  | FUEL TAX<br>ADDITION | FUEL TAX<br>EXEMPT | Fuel<br>Preset  | Fuel<br>Discount | Convert<br>Fuel MOP | FUEL TK<br>PRINT    | Ticket<br>Print   |
|              |             |                  | Pay<br>In            | Pay<br>Out         | Safe<br>Drop    | Safe<br>Loan     | Safe<br>Drop Cor    | Void<br>Ticket      | REPEAT<br>LAST    |
|              |             |                  | No<br>Sale           | FLASH<br>REPORTS   | Clock<br>In/Out | Tax<br>Exempt    | Refund              | Void<br>Line        | ENTER<br>PLU#     |
|              |             |                  | Modify               | COFFEE             | Other<br>MOP    | ιοπο             | TAX<br>COUPON       | Rest<br>In Gas      | QTY               |
|              |             |                  | FOUNTAIN<br>COFFEE   | ROLLER<br>GRILL    | DRIVE<br>OFF    | LOTTERY          | NTAX<br>COUPON      | EXACT<br>CHANGE     | Other<br>Currency |
|              |             |                  | НВА                  | DAIRY              | PUMP<br>TEST    | IN-HOUSE         | MANUAL<br>CREDIT    | NEXT<br>EVEN \$\$   | Total             |
| Subt         | otal<br>Tax | \$2.98<br>\$0.15 | CIGARETT             | GROCERY<br>TAX     | TAX<br>COUPON   | СНЕСК            | \$20<br>CASH        | SPECIAL<br>DISCOUNT | DEBIT             |
| T<br>  Amt   | OTAL<br>Due | \$3.13<br>\$3.13 | BEER                 | GROCERY<br>NTAX    | NTAX<br>COUPON  | MANUAL<br>EBT    | \$50<br>CASH        | CASH                | CREDIT            |

A message will prompt to "Ask customer to swipe card. Follow PINpad Instructions."

| CREDIT                                                   |
|----------------------------------------------------------|
| Ask customer to swipe card<br>Follow PINpad instructions |
| CANCEL                                                   |

- 4. The customer swipes their card and completes the requested information on the PINpad.
- 5. The receipt prints when authorization is received.

| Description                                                          | Qty             | Amount                  |
|----------------------------------------------------------------------|-----------------|-------------------------|
| COFFEE<br>TAMALE                                                     | 1<br>1          | 1.49<br>1.49            |
|                                                                      | Subtotal<br>Tax | 2.98<br>0.15            |
| TOT                                                                  | AL              | 3.13                    |
| Repo Conde: 930<br>Sten: 00064280<br>SITE II: 1701E<br>MERCHANT COPY |                 |                         |
| SEGNATURE                                                            |                 |                         |
| AGREE TO PAY TO<br>CARD ISSUER AGREE                                 | TAL ANCUNT AC   | CORDING TO<br>INITIALS, |

#### Manual Card Entry Transaction

In some instances, the card magstripe is unreadable and the card number and expiration date must be manually entered.

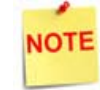

Manual Entry requires an existing Method of Payment definition using MOP Code: 25-Manual\_Entry.

- 1. From the POS, enter the <sale items>.
- 2. Press [TOTAL].
- 3. Select [OTHER MOP].

| Description  | Qty         | Amount           |                      | 2                  | 3               | 4                | 5                   |                     |                   |
|--------------|-------------|------------------|----------------------|--------------------|-----------------|------------------|---------------------|---------------------|-------------------|
| Coffee 24 Oz | 1           | 1.49             |                      |                    | X               | X                |                     | TOX                 | LOX               |
| TAMALE BEEF  | 1           | 1.49             | <u>∎</u> ()×         | <b>∎</b> Ŭ×        | ∎<br>UX         | ∎Ŭx              |                     |                     |                   |
|              |             |                  | APPROVE              | PREPAY             | VIEW<br>FUEL    | FUEL             |                     | PREPAY<br>MOVE      | Stop<br>Fuel      |
|              |             |                  | FUEL TAX<br>ADDITION | FUEL TAX<br>EXEMPT | Fuel<br>Preset  | Fuel<br>Discount | Convert<br>Fuel MOP | FUEL TK<br>PRINT    | Ticket<br>Print   |
|              |             |                  | Pay<br>In            | Pay<br>Out         | Safe<br>Drop    | Safe<br>Loan     | Safe<br>Drop Cor    | Void<br>Ticket      | REPEAT<br>LAST    |
|              |             |                  | No<br>Sale           | FLASH<br>REPORTS   | Clock<br>In/Out | Tax<br>Exempt    | Refund              | Void<br>Line        | ENTER<br>PLU#     |
|              |             |                  | Modify               | COFFEE             | Other<br>MOP    | ιοπο             | TAX<br>COUPON       | Rest<br>In Gas      | QTY               |
|              |             |                  |                      | ROLLER<br>GRILL    | DRIVE<br>OFF    | LOTTERY          | NTAX<br>COUPON      | EXACT<br>CHANGE     | Other<br>Currency |
|              |             |                  | НВА                  | DAIRY              | PUMP<br>TEST    | IN-HOUSE         | MANUAL<br>CREDIT    | NEXT<br>EVEN \$\$   | Total             |
| Subt         | otal<br>Tax | \$2.98<br>\$0.15 | CIGARETT             | GROCERY<br>TAX     | TAX<br>COUPON   | СНЕСК            | \$20<br>CASH        | SPECIAL<br>DISCOUNT | DEBIT             |
| l Amt        | OTAL<br>Due | \$3.13<br>\$3.13 | BEER                 | GROCERY<br>NTAX    | NTAX<br>COUPON  | MANUAL<br>EBT    | \$50<br>CASH        | CASH                | CREDIT            |

The Other MOP window displays.

| Other MOP           |                     |  |  |  |  |  |  |
|---------------------|---------------------|--|--|--|--|--|--|
| Choose an MOP       | Choose an MOP       |  |  |  |  |  |  |
| 1 CASH              | 10 DRIVE OFF        |  |  |  |  |  |  |
| 2 CHECK             | 11 TAX COUPON       |  |  |  |  |  |  |
| 3 CREDIT            | 12 \$20 CASH        |  |  |  |  |  |  |
| 4 DEBIT             | 13 \$50 CASH        |  |  |  |  |  |  |
| 5 MANUAL CARD ENTRY | 14 EXACT CHANGE     |  |  |  |  |  |  |
| 6 IN-HOUSE          | 15 TRAVEL CHK       |  |  |  |  |  |  |
| 7 EBT               | 16 LOTTERY          |  |  |  |  |  |  |
| 8 NON-TAX COUPON    | 17 SPECIAL DISCOUNT |  |  |  |  |  |  |
| 9 LOTTO             |                     |  |  |  |  |  |  |

- 4. Select the Manual Entry MOP.
- 5. Enter the <account number>.
- 6. Press [ENTER].
- 7. Enter the <month> and <year> (MMYY) of the card expiration date.
- 8. Press [ENTER].
- 9. The receipt prints when authorization is received.

#### WELCOME TO ABC STORE 123 Clearwater, FL 33765

| Description                                                                                                    | Qty             | Amount                   |
|----------------------------------------------------------------------------------------------------|-----------------|--------------------------|
| COFFEE<br>TAMALE                                                                                                    | 1<br>1          | 1.49<br>1.49             |
|                                                                                                    | Subtotal<br>Tax | 2.98<br>0.15             |
| TOTA                                                                                                    | _               | 3.13                     |
| 0017<br>Drvr: 234<br>Ddom: 47852<br>Ref: 00100060009<br>Rep: Cude: 930<br>Sten: 00064280<br>SITE ID: 1701E<br>MERCHANT COPY | CREDIT          | \$ 3.13                  |
| SEGNATURE                                                                                                    |                 |                          |
| I AGREE TO PAY TOYA<br>CARD ISSUER AGREEME                                                                                  | L ANCUNT AC     | CORDING TO<br>_INITIALS, |
| HANK YOU                                                                                                    | FOR             | COMING                   |

ST# 1701D TILL XXXX DR# 1 TRAN# 1010059 CSH: 1 10/22/15 12:54:46

#### Refunds

#### **Refund Transactions**

1. From the POS, press [REFUND].

| REFU            | ND     |                      |                    | Fuel Upd<br>Fuel Upd | Fuel Updates Pending CO<br>Fuel Updates Pending Till |                     | ORATE 0<br>01 1<br>0102 | oct 27, 2015<br>12:05 PM |
|-----------------|--------|----------------------|--------------------|----------------------|------------------------------------------------------|---------------------|-------------------------|--------------------------|
| Description Qty | Amount | <b>T</b> Úx          | × <sup>2</sup>     | ∎0x °                | T X                                                  | TUX                 | Т<br>Ux                 | TUX                      |
|                 |        | ×                    | Т<br>Uх            |                      | Т<br>UX                                              |                     | 13<br>13<br>13          |                          |
|                 |        | APPROVE              | PREPAY             | VIEW<br>FUEL         | FUEL                                                 | OTHER<br>FUEL       | PREPAY<br>MOVE          | Stop<br>Fuel             |
|                 |        | FUEL TAX<br>ADDITION | FUEL TAX<br>EXEMPT | Fuel<br>Preset       | Fuel<br>Discount                                     | Convert<br>Fuel MOP | FUEL TK<br>PRINT        | Ticket<br>Print          |
|                 |        | Pay<br>In            | Pay<br>Out         | Safe<br>Drop         | Safe<br>Loan                                         | Safe<br>Drop Cor    | Void<br>Ticket          | REPEAT<br>LAST           |
|                 |        | No<br>Sale           | FLASH<br>REPORTS   | Clock<br>In/Out      | Tax<br>Exempt                                        | Refund              | Void<br>Line            | ENTER<br>PLU#            |
|                 |        | Modify               | COFFEE             | Other<br>MOP         | ιοττο                                                | TAX<br>COUPON       | Rest<br>In Gas          | QTY                      |
|                 |        |                      | ROLLER<br>GRILL    | DRIVE<br>OFF         | LOTTERY                                              | NTAX<br>COUPON      | EXACT<br>CHANGE         | Other<br>Currency        |
|                 |        | НВА                  | DAIRY              | PUMP<br>TEST         | IN-HOUSE                                             | MANUAL<br>CREDIT    | NEXT<br>EVEN \$\$       | Total                    |
|                 |        | CIGARETT             | GROCERY<br>TAX     | TAX<br>COUPON        | СНЕСК                                                | \$20<br>CASH        | SPECIAL<br>DISCOUNT     | DEBIT                    |
|                 |        | BEER                 | GROCERY<br>NTAX    | NTAX<br>COUPON       | MANUAL<br>EBT                                        | \$50<br>CASH        | CASH                    | CREDIT                   |

The word *"REFUND"* displays in the upper left corner of the POS window to indicate the POS is now in refund mode.

| Description    | Qty        | Amount                           | 1                    | 2                  | 3               | 4                | 5                   |                     | 7                 |
|----------------|------------|----------------------------------|----------------------|--------------------|-----------------|------------------|---------------------|---------------------|-------------------|
| Coffee 24 Oz   | 1          | -1.49                            | -0×                  | TOX.               | LOX             | TOX.             | TOX.                | TOX                 | UX                |
| TAMALE BEEF    | 1          | - 1 . 49                         | ∎ůx                  | Т<br>(Х            |                 | ∎ŮX              |                     |                     | ۲.<br>X           |
|                |            |                                  | APPROVE              | PREPAY             | VIEW<br>FUEL    | FUEL             | OTHER<br>FUEL       | PREPAY<br>MOVE      | Stop<br>Fuel      |
|                |            |                                  | FUEL TAX<br>ADDITION | FUEL TAX<br>EXEMPT | Fuel<br>Preset  | Fuel<br>Discount | Convert<br>Fuel MOP | FUEL TK<br>PRINT    | Ticket<br>Print   |
|                |            |                                  | Pay<br>In            | Pay<br>Out         | Safe<br>Drop    | Safe<br>Loan     | Safe<br>Drop Cor    | Void<br>Ticket      | REPEAT<br>LAST    |
|                |            |                                  | No<br>Sale           | FLASH<br>REPORTS   | Clock<br>In/Out | Tax<br>Exempt    | Refund              | Void<br>Line        | ENTER<br>PLU#     |
|                |            |                                  | Modify               | COFFEE             | Other<br>MOP    | ιοπο             | TAX<br>COUPON       | Rest<br>In Gas      | QTY               |
|                |            |                                  |                      | ROLLER<br>GRILL    | DRIVE<br>OFF    | LOTTERY          | NTAX<br>COUPON      | EXACT<br>CHANGE     | Other<br>Currency |
|                |            |                                  | НВА                  | DAIRY              | PUMP<br>TEST    | IN-HOUSE         | MANUAL<br>CREDIT    | NEXT<br>EVEN \$\$   | Total             |
| Subtota<br>Ta: | 1 (<br>X ( | \$2.98)<br>\$0.15)               | CIGARETT             | GROCERY<br>TAX     | TAX<br>COUPON   | СНЕСК            | \$20<br>CASH        | SPECIAL<br>DISCOUNT | DEBIT             |
| Amt Du         | L (<br>e ( | \$3.13)<br><mark>\$3.13</mark> ) | BEER                 | GROCERY<br>NTAX    | NTAX<br>COUPON  | MANUAL<br>EBT    | \$50<br>CASH        | CASH                | CREDIT            |

2. Enter the <refund items>.

The refund items are listed in the transaction window with the Amount Due, and the total refund (credit balance).

- 3. Press [TOTAL].
- 4. Enter the **<STAN** number>.

| 00064280     |              |                    |                      | Fuel Upd<br>Receipt P                      | Fuel Updates Pending<br>Receipt Printer Unavail |                  | CORPORATE<br>Reg101<br>Till 10102 |                     |                   |
|--------------|--------------|--------------------|----------------------|--------------------------------------------|-------------------------------------------------|------------------|-----------------------------------|---------------------|-------------------|
| Description  | Qty          | Amount             |                      | 2<br>• • • • • • • • • • • • • • • • • • • |                                                 | 4 I              | 5 × 5                             |                     |                   |
| Coffee 24 Oz | 1            | -1.49              |                      |                                            |                                                 |                  |                                   |                     |                   |
| TAMALE BEEF  | 1            | - 1 . 49           | ∎Û×                  | ∎Û×                                        | TÛ×                                             | ΞŮ×              | ΞŮ×                               | ∎Û×                 | TŲ×               |
|              |              |                    | APPROVE              | PREPAY                                     | VIEW<br>FUEL                                    | FUEL             | OTHER<br>FUEL                     | PREPAY<br>MOVE      | Stop<br>Fuel      |
|              |              |                    | FUEL TAX<br>ADDITION | FUEL TAX<br>EXEMPT                         | Fuel<br>Preset                                  | Fuel<br>Discount | Convert<br>Fuel MOP               | FUEL TK<br>PRINT    | Ticket<br>Print   |
|              |              |                    | Pay<br>In            | Pay<br>Out                                 | Safe<br>Drop                                    | Safe<br>Loan     | Safe<br>Drop Cor                  | Void<br>Ticket      | REPEAT<br>LAST    |
|              |              |                    | No<br>Sale           | FLASH<br>REPORTS                           | Clock<br>In/Out                                 | Tax<br>Exempt    | Refund                            | Void<br>Line        | ENTER<br>PLU#     |
|              |              |                    | Modify               | COFFEE                                     | Other<br>MOP                                    | ιοπο             | TAX<br>COUPON                     | Rest<br>In Gas      | QTY               |
|              |              |                    | FOUNTAIN<br>COFFEE   |                                            | DRIVE<br>OFF                                    | LOTTERY          | NTAX<br>COUPON                    | EXACT<br>CHANGE     | Other<br>Currency |
|              |              |                    | НВА                  | DAIRY                                      | PUMP<br>TEST                                    | IN-HOUSE         | MANUAL<br>CREDIT                  | NEXT<br>EVEN \$\$   | Total             |
| Subtot<br>T  | al (<br>ax ( | \$2.98)<br>\$0.15) | CIGARETT             | GROCERY<br>TAX                             | TAX<br>COUPON                                   | СНЕСК            | \$20<br>CASH                      | SPECIAL<br>DISCOUNT | DEBIT             |
| Amt D        | AL (         | \$3.13)<br>\$3.13) | BEER                 | GROCERY<br>NTAX                            | NTAX<br>COUPON                                  | MANUAL<br>EBT    | \$50<br>CASH                      | CASH                | CREDIT            |

- 5. Press [CREDIT].
- 6. Swipe the card.
- 7. Ask the customer to complete the requested information on the PINpad.
- 8. The receipt prints when authorization is received.

#### WELCOME TO ABC STORE 123 Clearwater, FL 33765

#### REFUND

| Description         | Qty       | Amount        |
|---------------------|-----------|---------------|
|                     |           |               |
| CORFEE              | 1         | - 49          |
| TAMALE              | 1         | - 49          |
| LAMALE              | 1         | -1.42         |
|                     |           |               |
|                     | Subtotal  | -2.98         |
|                     | Tax       | -0.15         |
| τοτα                | L         | 3.13          |
|                     |           | 6 - 2 12      |
|                     | CREDI     | \$ -3.13      |
| 0017                |           |               |
| Drvr: 1834          |           |               |
| 0dom: 147852        |           |               |
| Bet: 00100080010    |           |               |
| Seen Cude' 093      |           |               |
| Assat (1000-1000    |           |               |
| Stan: 00064283      |           |               |
| SITE IU: TAUE       |           |               |
| MERCHAILT COPY      |           |               |
|                     |           |               |
|                     |           |               |
| SIGNATURE           |           |               |
|                     |           | Langappile 16 |
| I MERIEE TO PAY TOT | AT ANOUNT | ADJUHUING 10  |
| CARD ISSUER AGREEM  | EXT.      | INITIALS.     |

#### THANK YOU FOR COMING Please come again

ST# 17010 T(LL XXXX UR# 1 1HAN# 1010060 CSH: 1 : :0/22/15 12:58:14

#### Manual Card Entry Refund Transaction

In some instances, the card magstripe is unreadable and the card number and expiration date must be manually entered.

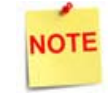

Manual Entry requires an existing Method of Payment definition using MOP Code: 25-Manual\_Entry.

1. From the POS, press [REFUND].

| REFUND                 |                      |                                                                                                  | Fuel Upd<br>Fuel Upd | ates Pending<br>ates Pending | CORF<br>Reg11<br>Till 1 | PORATE (<br>)1<br>0102 | Oct 27, 2015<br>12:05 PM |
|------------------------|----------------------|--------------------------------------------------------------------------------------------------|----------------------|------------------------------|-------------------------|------------------------|--------------------------|
| Description Qty Amount | <b>T</b> Ůx 1        | 2<br>1<br>1<br>1<br>1<br>1<br>1<br>1<br>1<br>1<br>1<br>1<br>1<br>1<br>1<br>1<br>1<br>1<br>1<br>1 | ₩<br>UX              | ∎ŭx '                        | т<br>ЦХ                 | ∎ů× °                  | TUX                      |
|                        | ×U                   | ۲                                                                                                |                      | ∎U×                          |                         |                        |                          |
|                        | APPROVE              | PREPAY                                                                                           | VIEW<br>FUEL         | FUEL                         | OTHER<br>FUEL           | PREPAY<br>MOVE         | Stop<br>Fuel             |
|                        | FUEL TAX<br>ADDITION | FUEL TAX<br>EXEMPT                                                                               | Fuel<br>Preset       | Fuel<br>Discount             | Convert<br>Fuel MOP     | FUEL TK<br>PRINT       | Ticket<br>Print          |
|                        | Pay<br>In            | Pay<br>Out                                                                                       | Safe<br>Drop         | Safe<br>Loan                 | Safe<br>Drop Cor        | Void<br>Ticket         | REPEAT<br>LAST           |
|                        | No<br>Sale           | FLASH<br>REPORTS                                                                                 | Clock<br>In/Out      | Tax<br>Exempt                | Refund                  | Void<br>Line           | ENTER<br>PLU#            |
|                        | Modify               | COFFEE                                                                                           | Other<br>MOP         | ιοπο                         | TAX<br>COUPON           | Rest<br>In Gas         | QTY                      |
|                        | FOUNTAIN<br>COFFEE   | ROLLER<br>GRILL                                                                                  | DRIVE<br>OFF         | LOTTERY                      | NTAX<br>COUPON          | EXACT<br>CHANGE        | Other<br>Currency        |
|                        | НВА                  | DAIRY                                                                                            | PUMP<br>TEST         | IN-HOUSE                     | MANUAL<br>CREDIT        | NEXT<br>EVEN \$\$      | Total                    |
|                        | CIGARETT             | GROCERY<br>TAX                                                                                   | TAX<br>COUPON        | СНЕСК                        | \$20<br>CASH            | SPECIAL<br>DISCOUNT    | DEBIT                    |
|                        | BEER                 | GROCERY<br>NTAX                                                                                  | NTAX<br>COUPON       | MANUAL<br>EBT                | \$50<br>CASH            | CASH                   | CREDIT                   |

The word *"REFUND"* displays in the upper left corner of the POS window to indicate the POS is now in refund mode.

2. Enter the <refund items>.

| Description  | Qty          | Amount             | 1                    | 2                  | 3               | 4                | 5                   | e                   | 7                 |
|--------------|--------------|--------------------|----------------------|--------------------|-----------------|------------------|---------------------|---------------------|-------------------|
| Coffee 24 Oz | 1            | -1.49              | ΠŪΧ                  | ΠŪΧ                | ΠŪ×             | T 0×             | ΠŪΧ                 | ΠŪ×                 | T 0×              |
| TAMALE BEEF  | 1            | -1.49              | Т<br>UX              | X                  |                 | X                |                     |                     | 14<br>UX          |
|              |              |                    | APPROVE              | PREPAY             | VIEW<br>FUEL    | FUEL             | OTHER<br>FUEL       | PREPAY<br>MOVE      | Stop<br>Fuel      |
|              |              |                    | FUEL TAX<br>ADDITION | FUEL TAX<br>EXEMPT | Fuel<br>Preset  | Fuel<br>Discount | Convert<br>Fuel MOP | FUEL TK<br>PRINT    | Ticket<br>Print   |
|              |              |                    | Pay<br>In            | Pay<br>Out         | Safe<br>Drop    | Safe<br>Loan     | Safe<br>Drop Cor    | Void<br>Ticket      | REPEAT<br>LAST    |
|              |              |                    | No<br>Sale           | FLASH<br>REPORTS   | Clock<br>In/Out | Tax<br>Exempt    | Refund              | Void<br>Line        | ENTER<br>PLU#     |
|              |              |                    | Modify               | COFFEE             | Other<br>MOP    | ιοπο             | TAX<br>COUPON       | Rest<br>In Gas      | QTY               |
|              |              |                    | FOUNTAIN<br>COFFEE   | ROLLER<br>GRILL    | DRIVE<br>OFF    | LOTTERY          | NTAX<br>COUPON      | EXACT<br>CHANGE     | Other<br>Currency |
|              |              |                    | НВА                  | DAIRY              | PUMP<br>TEST    | IN-HOUSE         | MANUAL<br>CREDIT    | NEXT<br>EVEN \$\$   | Total             |
| Subtota      | al (<br>ax ( | \$2.98)<br>\$0.15) | CIGARETT             | GROCERY<br>TAX     | TAX<br>COUPON   | СНЕСК            | \$20<br>CASH        | SPECIAL<br>DISCOUNT | DEBIT             |
| Amt Di       | AL (<br>ue ( | \$3.13)<br>\$3.13) | BEER                 | GROCERY<br>NTAX    | NTAX<br>COUPON  | MANUAL<br>EBT    | \$50<br>CASH        | CASH                | CREDIT            |

#### 3. Press [OTHER MOP].

The Other MOP window displays.

| Other MOP           |                     |  |  |  |  |
|---------------------|---------------------|--|--|--|--|
| Choose an MOP       | Choose an MOP       |  |  |  |  |
| 1 CASH              | 10 DRIVE OFF        |  |  |  |  |
| 2 CHECK             | 11 TAX COUPON       |  |  |  |  |
| 3 CREDIT            | 12 \$20 CASH        |  |  |  |  |
| 4 DEBIT             | 13 \$50 CASH        |  |  |  |  |
| 5 MANUAL CARD ENTRY | 14 EXACT CHANGE     |  |  |  |  |
| 6 IN-HOUSE          | 15 TRAVEL CHK       |  |  |  |  |
| 7 EBT               | 16 LOTTERY          |  |  |  |  |
| 8 NON-TAX COUPON    | 17 SPECIAL DISCOUNT |  |  |  |  |
| 9 LOTTO             |                     |  |  |  |  |

- 4. Select the Manual Entry MOP.
- 5. Enter the <account number>.
- 6. Press [ENTER].
- 7. Enter the <month> and <year> (MMYY) of the card expiration date.
- 8. Press [ENTER].

9. A receipt is prints from the POS.

| WELCOME TO ABC STORE 123<br>Clearwater, FL 33765                                                                             |                               |                              |  |  |  |  |  |
|----------------------------------------------------------------------------------------------------|-------------------------------|------------------------------|--|--|--|--|--|
| REF                                                                                                    | I N                           | a                            |  |  |  |  |  |
| Description<br><br>COITLE<br>TAMALE                                                                                          | Qty<br><br>1<br>1<br>Subcoral | Amount<br>-1.49<br>-1.49<br> |  |  |  |  |  |
|                                                                                                    | 2X.                           | -0.15                        |  |  |  |  |  |
| IOTAI                                                                                                    | -                             | -3.13                        |  |  |  |  |  |
| 0017<br>Drvr: 1234<br>Ddax: 147852<br>Ref: DC:CCCCCCC<br>Reep Core: SSC<br>Star: 00064283<br>Star: 00064283<br>WERCHAN, COPY | CALOT                         | 3-5.15                       |  |  |  |  |  |
| SOGWARDE<br>1 AGREE TO PAY TOTAL ANOUNT ACCORDING TO<br>CATU USSUER AGREENENTINITUALS.                                       |                               |                              |  |  |  |  |  |
| THANK YOU FOR COMING<br>Please come again<br>STH 17010 TELL XXXX BHH 1 16AMM 1010000<br>CSH: 1 10/22/15 12:55:14             |                               |                              |  |  |  |  |  |

#### Reporting

The Proprietary reports can be accessed from the POS at Network Menu > EPS Network Reports > Proprietary Reports.

#### **Proprietary Card Report**

Proprietary Card Report shows sales totals by card type.

#### Report Details:

- TITLE: Proprietary Card Report.
- **DLR#**: Dealer identification number.
- **PRINTED**: Date and time the report printed.
  - MM/DD/YY: Date in month, date year format.
  - HH:MM:SS: Time in hour, minutes, and seconds.
- WORKSTATION ID: Workstation identification number.
- TERMINAL BATCH: Terminal batch number.
- TERMINAL BATCH OPEN: Time and date terminal batch was opened.

• TERMINAL BATCH CLSE: Time and date terminal batch was closed.

- CARDTYPE: Type of proprietary card used in the transaction.
  - CNT: Count of card type used.
- SALES: Transaction amount for card type.
  - CNT: Transaction count for card type.
- **REFUNDS:** Amount of refunds given for card type.
- TOTAL: Total amounts in a batch transaction.

| Workstation Id POS011 |       |            |        |         |  |  |  |  |  |
|-----------------------|-------|------------|--------|---------|--|--|--|--|--|
| Terminal Batch 8      |       |            |        |         |  |  |  |  |  |
| Terminal Batch        | Open: | 08/15/2011 | 10:1   | 0:53    |  |  |  |  |  |
| Terminal Batch        | Clse: | 11/15/201  | 1 02:0 | 4:16    |  |  |  |  |  |
|                       |       |            |        |         |  |  |  |  |  |
| CARDTYPE              | CNT   | SALES      | CNT    | REFUNDS |  |  |  |  |  |
| MTEC1                 | 22    | 192.87     | 02     | 21.67   |  |  |  |  |  |
| MTEC2                 | 28    | 278.61     | 05     | 112.01  |  |  |  |  |  |
|                       |       |            |        |         |  |  |  |  |  |
| TOTAL                 | 50    | 471.48     | 07     | 133.68  |  |  |  |  |  |
|                       |       |            |        |         |  |  |  |  |  |
|                       |       |            |        |         |  |  |  |  |  |

\*\*\* Proprietary Card Report \*\*\*

DLR#: 9999194

Printed: 08/17/12 16:24:55

#### **Proprietary Product Report**

Proprietary Product Report shows sales totals by product code.

- TITLE: Proprietary Product Report.
- **DLR#**: Dealer identification number.
- **PRINTED**: Date and time the report printed.
  - MM/DD/YY: Date in month, date year format.
  - HH:MM:SS: Time in hour, minutes, and seconds.
- WORKSTATION ID: Workstation identification number.
- **TERMINAL BATCH**: Terminal batch number.

| *** Proprietary Product Report *** |            |             |      |        |  |  |  |  |
|------------------------------------|------------|-------------|------|--------|--|--|--|--|
| DLR#: 9999194                      |            |             |      |        |  |  |  |  |
| Pri                                | nted: 08/1 | 7/12 16:24: | :55  |        |  |  |  |  |
| W                                  | orkstation | Id POS011   |      |        |  |  |  |  |
|                                    |            |             |      |        |  |  |  |  |
|                                    | Terminal   | Batch 8     |      |        |  |  |  |  |
| Terminal Batch Op                  | oen: 08/15 | /2011 10:1  | 0:53 |        |  |  |  |  |
| Terminal Batch Cl                  | se: 11/15  | /2011 02:0  | 4:16 |        |  |  |  |  |
|                                    |            |             |      |        |  |  |  |  |
| DROD DESC                          |            | VOLUME      | CNIT | CALES  |  |  |  |  |
| PROD DESC                          |            | VOLUME      | CNT  | SALES  |  |  |  |  |
|                                    | DED ETH    | 133 800     | 07   | 102.97 |  |  |  |  |
| II UNLEAL                          | JEDEIR     | 155.800     | 07   | 192.07 |  |  |  |  |
| 28 DIESEL                          | 1          | 651.770     | 15   | 763.50 |  |  |  |  |
|                                    |            |             |      |        |  |  |  |  |
| TOTAL                              |            |             |      | 956.37 |  |  |  |  |
|                                    |            |             |      |        |  |  |  |  |

- TERMINAL BATCH OPEN: Time and date terminal batch was opened.
- TERMINAL BATCH CLSE: Time and date terminal batch was closed.
- PROD: Assigned product number.
- DESC: Product description.
- VOLUME: Total volume of fuel dispensed.
- CNT: Transaction product count.
- SALES: Transaction amount.
- TOTAL: Total amount in a batch transaction.

#### **Unconfirmed Transaction Report**

The Unconfirmed Transaction Report displays all declined and failed Store and Forward transactions. If a Store and Forward transaction is declined by the Host, it has to be manually settled.

This report also contains successful pre-authorized, but incomplete, transactions. This report accepts terminal batch numbers as input.

- TITLE: Unconfirmed Transaction Report.
- DLR#: Dealer identification number.
- **PRINTED**: Date and time the report printed.
  - MM/DD/YY: Date in month, date year format.
  - HH:MM:SS: Time in hour, minutes, and seconds.
- WORKSTATION ID: Workstation identification number.
- TERMINAL BATCH: Terminal batch number.
- TERMINAL BATCH OPEN: Time and date terminal batch was opened.
- TERMINAL BATCH CLSE: Time and date terminal batch was closed.
- ACCOUNT NUMBER: Account number for the proprietary card.
- **STAN:** System traced audit number (Transaction ID).
- Unconfirmed Transaction Report DLR#: 9999194 Printed: 08/17/12 16:24:55 Workstation Id POS011 Terminal Batch 8 Terminal Batch Open: 08/15/2011 10:10:53 Terminal Batch Clse: 11/15/2011 02:04:16 Account number Stan Total amount TimeStamp TransType Ticket# ProdDesc Code Quantity PPU Amount 7079292000005551045 1694 10.00 452007831 02/14/2013 04:16:11 ADVICE Leaded 18 0.116/G @6.112 10.00
- 7079292000005551021
   2018
   15.00

   09/11/2013
   05:19:21
   PREAUTH
   902000611

   General
   400
   1.00/EA
   @9.98
   9.98

   General
   950
   1.00/EA
   @2.50
   2.50
- TOTAL AMOUNT: Total amount of the card transaction.
- TIMESTAMP: Date and time of the transaction.
  - MM/DD/YY: Date in month, date year format.
  - HH:MM:SS: Time in hour, minutes, and seconds.
- TRANSTYPE: Proprietary card transaction detail.
- TICKET#: Receipt number.
- **PRODDESC CODE:** Description and code assigned to product.
- QUANTITY: Amount of transaction.
- PPU: Price per unit of transaction.
- AMOUNT: Amount of transaction.